| 目                     | 次                     |
|-----------------------|-----------------------|
| 第6章 補正申請              |                       |
| 6-1 入札参加資格申請システム メニュー |                       |
| 6-2 指摘事項の補正           |                       |
| 6-3 入力内容確認            |                       |
| 6-4 申請仮受付終了           |                       |
|                       | 目次をクリックすると当該ページに遷移します |

# 第6章 補正申請

申請後、入力内容に誤りがあったり、書類に不備があったりする場合には申請先団体の担当職員 が申請内容の修正指示(以後、補正指示という)を行います。 補正指示が出された場合、システムから申請者にメールで通知されます。

申請者はシステムにログインして申請内容を補正します。

補正申請は次のようなフローとなります。

| 6-1 入札参加資格申請システム メニュー | 補正指示がある場合、その旨表示されます。      |
|-----------------------|---------------------------|
|                       | 同画面に表示される審査理由を確認します。      |
| •                     | 7                         |
| 6-2 指摘事項の補正           | 補正指示を受けた項目の画面を選択、補正を行います。 |
| •                     | _                         |
| 6-3 入力内容確認            | 補正が正しくなされたことを確認します。       |
|                       | -                         |
| 6-4 申請仮受付完了           | 補正申請が仮受付されます。             |

6-1 入札参加資格申請システム メニュー

|     | のあいち                                | 入札参加資格申請システム メニュー                                                                            | [PSMN0030] |
|-----|-------------------------------------|----------------------------------------------------------------------------------------------|------------|
|     | 札参加資格申請システム                         |                                                                                              | 株式会社あいち商店  |
|     | 業者統一番号<br>商号又は名称                    | :<br>: 株式会社あいち商店                                                                             |            |
|     | 平成20-21年度                           |                                                                                              |            |
| (1) | ! 平成21年12月25日 🚿<br>審查理由             | 登知県 より補正指示があります。補正はこちらから◆ 補正申請                                                               |            |
|     | 「「業者基本情報」欄の「流動」                     | 資産・流動負債」金額を再確認してください。                                                                        |            |
|     | 申請に関係するもの                           | ID・パスワードの管理                                                                                  |            |
|     | • <u>申請•審査状況確認</u><br>• <u>申請取下</u> | <ul> <li>ロクインしているIDのハンスワート変更<br/>※ログインパスワードは、セキュリティー上、<br/>定期的に変更されることを強くお勧めいたします</li> </ul> | •          |
| (0  | ODE:115300300)                      |                                                                                              | 5          |

システムヘログイン後、補正指示が在る場合、メニュー画面上部にその旨表示されます。複数 の補正指示がある場合は複数行に渡り表示されます。

※ 申請の時期により、「入札参加資格申請システム メニュー」画面等で複数の年度タブが表示される場合がありますので、申請に必要な年度のタブを選択してください。

【項目説明】

(1) 補正指示および審査理由

### 補正指示

補正指示が出された日付、団体名が表示されます。画面上の<u>補正申請</u>のリンクを押下する と、〔2 共通審査にあたっての確認〕画面が表示されます。

| 6-2   | 指摘事項の補正                                                         | E                                                                                                    |                                                                                                    |
|-------|-----------------------------------------------------------------|----------------------------------------------------------------------------------------------------|----------------------------------------------------------------------------------------------------|
|       | <b>20あいち</b><br>物品等調達<br>入札参加資格申請システム                           | 業者基本情報の入                                                                                                    | <b>力</b> [PSVC0040]<br>株式会社あいち商店                                                                                                    |
|       | 平成26・27年度 継続申請                                                  |                                                                                                    |                                                                                                    |
|       | 入力者         →           有沒格者<br>情報         →                    | 申請先 → <u>業者 丛本</u> → <u>対定</u><br>団形 → <u>あの</u><br>助税 → <u>BOD</u><br>携報 → <u>BDD</u> 取待 → <u>申請書税</u> → 共調<br>のの → <u>申請書税</u> → 共調<br>の → (前書税) | 洗剤         希望         子         申請先対<br>私営業種目         →         申請先対<br>申請完了                                                                                                    |
| (1) 🔫 | 平成25年12月16日 愛知県<br>補正指示内容<br>「流動資産・流動負債」の金額<br>てください。○○県○○○課    | より補正指示があります。<br>を再確認し、O月O日までに補正申請を完了し<br>担当OO<br>・                                                                                                 |                                                                                                    |
| (2)   | 申請をやめる                                                          |                                                                                                    | <ul> <li>□時保存</li> <li>○ (次へ &gt;)</li> </ul>                                                                                                    |
|       | 申請者及び会社等全般に関<br>外字等については、正字等に<br>正字等に置き換えられない場<br>のが付いている項目は必ず2 | する基本情報を入力してください。<br>置き換えて入力してください。<br>合は、ひらかは等で入力してください。<br>力してください。                                                                               |                                                                                                    |
|       | 申請者(本店)                                                         |                                                                                                    |                                                                                                    |
|       | 業者統一番号                                                          | 20018109 [半角]                                                                                                    | 入力の必要はありません。                                                                                                    |
|       | 会社法人等番号                                                         | ○ 1234 -56 -789876 [半角]                                                                                                    | 法人の場合、商業・法人登記の会社法人等番号(履歴事項全部証明<br>書に記載)を、4桁-2桁-6桁で3つの入力欄に入力してください。<br>(例:1234-56-789012)                                                                                                    |
|       |                                                                 | 27/617 E 000 0001 DV #1                                                                                                    | ・愛知県内のとき<br>県名と市区町村名をブルダウンから避択のうえ、町名番地欄に続けて<br>入力してください。                                                                                                    |
|       |                                                                 | 野皮番号 000 -0001 [千月] 愛知県 ▼ 名古屋市中川区 ▼ 町名番地 □□市○○5-3-1                                                                                                | ・愛知県外のとき<br>都道府県名をブルダウンから選択のうえ、町名番地欄に市区町村名か<br>ら全て入力してください。                                                                                                    |
|       | 所在地                                                             | (方書)     [全角]       ● 上記は登記上と同じ       ● 上記は登記上と異なる。       (登記上の所在地)       ● 「名番地」       「大書)                                                       | ・「丁目」、「番地」、「号」等は、「-」(ハイフン)に戦し、算用数字(全角)<br>を用いて入力してください。(例:OD市OO5-3-1)<br>※「-」(ハイフン)を「-」【を言)、「-」(マイナス)及び「-」(ダッシュ)<br>と誤らないでください。<br>「方書はえ 登記にビル名等がある場合のみ入力してください。(例:O<br>OビルアF)<br>ただし、登記にないが、道常統一的に利用している場合は入力可能と<br>します。 |
|       |                                                                 |                                                                                                    | 登記上と事実上の本店所在地が異なる場合は、「登記上と異なる」を選<br>扱のうえ、登記上の所在地も入力してください。                                                                                                    |

申請画面が表示されます。<次>ヘボタンを押下し、補正指示のあった画面を表示して補正を行います。

### 【項目説明】

(1) 補正指示

### 補正指示内容

申請先団体からの補正指示内容が表示されます。指示された箇所を補正します。

(2) 処理の選択

### <次へ>ボタン

入力内容の基本チェックの後、次画面へ進みます。(入力誤りがある場合には、エラーメ ッセージが表示されます。)

### <戻る>ボタン

この画面の入力を中止し、一つ前の画面に戻ります。

#### 〈一時保存〉ボタン

ここまで入力した内容が一時保存され、〔一時保存完了〕画面が表示されます。 補正は補正指示に従って指示内容に記載されている補正期限まで(期限が明記されていない場合には5日)に速やかに行ってください。補正期限までに申請者が補正を行わない場 合、申請先団体の職員により申請を強制的に取下げることがあります。

# <申請をやめる>ボタン

補正申請を中止して、メニュー画面に戻ります。入力した項目は破棄されます。

### 6-3 入力内容確認

| しのあいち<br>物品等調達        |                | 入力内              | <b> 容確認</b>     |                |                  |                | [PSVX0200]    |
|-----------------------|----------------|------------------|-----------------|----------------|------------------|----------------|---------------|
| 入札参加資格申請システム          |                |                  |                 |                |                  | 株式会            | 社あいち商店        |
| 平成24•25年度 新規申請        |                |                  |                 |                |                  |                |               |
| 入力者 → 申請先<br>団体       | → 業者<br>基本     | →                | → 申請先別<br>契約営業所 | → <sup>2</sup> | <sup>Å</sup> 望 → | 申請先別<br>希望営業種目 | $\rightarrow$ |
| 有这拾者<br>情報 → 約税<br>情報 | → ISO<br>認証取得  | → 申請書類<br>アップロード | → 共通審査<br>自治体   | → 内            | 容確認 →            | 申請完了           |               |
| 申請内容を確認してください。        |                |                  |                 |                |                  |                |               |
| 入札参加資格(有効期間:平成26年3月   | 31日まで)の審査を目    | 目請します。           |                 |                |                  |                |               |
| 申請先団体                 | 愛知県            | 半田市              |                 |                |                  |                |               |
|                       |                |                  |                 |                |                  |                |               |
| 業者統一番号                |                |                  |                 |                |                  |                |               |
| 法人・個人                 | 法人             |                  |                 |                |                  |                |               |
| 会社法人等番号               | 1234-56-789876 |                  |                 |                |                  |                |               |

| No                     | 甲請先団体                                                     | 甲請書類                                                                           | ファイル名                               |                   |  |
|------------------------|-----------------------------------------------------------|--------------------------------------------------------------------------------|-------------------------------------|-------------------|--|
| 001                    | 愛知県                                                       | 印刷機械設備等状況調書                                                                    | 2 png                               |                   |  |
|                        | 共通審査自治体                                                   | 愛知県                                                                            |                                     |                   |  |
|                        |                                                           |                                                                                |                                     |                   |  |
| すべ<br>入力<br>[申請        | て正しく入力したことを確認税<br>内容を訂正する場合は、 [最<br>罰ボタンを押下する前に、 この       | &、[申請]ボタンを押下し、申請してください。<br>初の入力画面に戻るボタンを押下し、最初の入力画<br>D画面を印刷して入力内容を確認することをお勧めし | 面面に戻り、正しく入力し直してください。<br>ます。         |                   |  |
| すべ<br>入力<br>(申請<br>(申請 | て正しく入力したことを確認役<br>内容を訂正する場合は、[最<br>訂ボタンを押下する前に、この<br>酷やめる | &、「申請」ボタンを押下し、申請してください。<br>わの入力画面に戻るボタンを押下し、最初の入力通<br>向画面を印刷して入力内容を確認することをお勧めし | 画面に戻り、正しく入力し直してください。<br>ます。<br>印刷する | 〈 戻る 】 最初の入力画面に戻る |  |

指示内容の補正後、〔入力内容確認〕画面が表示されるまで<次へ>ボタンを押下して、画面を 送ってください。

補正が正しく行われたことを当画面で確認し、〈申請〉ボタンを押下します。

【項目説明】

(1) 処理の選択

### <印刷する>ボタン

現在表示されている画面が印刷されます。

#### <申請>ボタン

入力した申請データを登録します。登録処理が終了すると、〔5 申請仮受付終了画面〕が 表示されます。<申請>ボタンを押下後、完了まで数秒かかることがあります。

# <戻る>ボタン

この画面の入力を中止し、申請の〔共通審査自治体の確認〕画面に戻ります。

### 〈一時保存〉ボタン

ここまで入力した内容が一時保存され、一時保存完了画面が表示されます。

# 〈最初の入力画面に戻る〉ボタン

〔入力者情報の確認〕画面が表示されます。

# <申請をやめる>ボタン

申請を中止して、〔入札参加資格申請システムメニュー〕画面に戻ります。

# 6-4 申請仮受付終了

| 甲請仮受付終了       [PSVN021         ジニュ         受付番号       1000001008         申請種類       平成20・21年度新規申請         商号又(1名称       協同組合あいち商店         申請作務表示       このページを印刷する         申請に係る仮受付が終了しました。       このページを印刷する         即送時に同封が必要です)。       ※         ※申請仮受付通知メールを入力者のメールアドレスに送信しました。         別送書類送付先一覧         支知県       東示・印刷         その他別送書類送付先       別送書類         査橋市       東示・印刷         泰日井市       東示・印刷         メニューに戻る       メニューに戻る                                                                                                    |                                        |                                 |            |            |
|----------------------------------------------------------------------------------------------------|----------------------------------------|---------------------------------|------------|------------|
| 受付番号     100001008       申請種類     平成20・21年度新規申請       商号又は名称     協同組合あいち商店       申請内容表示     このページを印刷する       申請に係る仮受付が終了しました。     このページを印刷する       期送書類送付先一覧の「表示・印刷」ボタンを押下して開いた画面を印刷してください(書類の<br>郵送時に同封が必要です)。     ※申請仮受付通知メールを入力者のメールアドレスに送信しました。       別送書類送付先一覧     現送書類       変知県     東示・印刷       全の他別送書類送付先     別送書類       査橋市     東示・印刷       季日井市     東示・印刷       メニューに戻る     メニューに戻る                                                                                                    |                                        | 申請仮受信                           | す終了        | [PSVN0210] |
| 受付番号     100001008       申請種類     平成20・21年度新規申請       商号又は名称     協同組合あいち商店       申請内容表示     このページを印刷する       申請内容表示     このページを印刷する       申請に係る仮受付が終了しました。     このページを印刷する       別送書類送付先一覧の「表示・印刷」ボタンを押下して開いた画面を印刷してください(書類の<br>郵送時に同封が必要です)。       ※申請仮受付通知メールを入力者のメールアドレスに送信しました。       別送書類送付先一覧       支知県     表示・印刷       その他別送書類送付先     別送書類       資和県     表示・印刷       冬日中市     表示・印刷       冬日中市     表示・印刷                                                                                                    |                                        |                                 |            | <u>XI</u>  |
| 受付番号       100001008         申請種類       平成20・21年度新規申請         商号又は名称       協同組合あいち商店         申請内容表示       このページを印刷する         申請に係る仮受付が終了しました。       このページを印刷する         即送書類送付先一覧の「表示・印刷」ボタンを押下して開いた画面を印刷してください(書類の<br>翻送時に同封が必要です)。          ※や申請仮受付通知メールを入力者のメールアドレスに送信しました。       別送書類         「別送書類送付先一覧          「見送書類送付先一覧          「見送書類送付先一覧          「見送書類送付先一覧          「見」       表示・印刷         愛知県       表示・印刷         その他別送書類送付先       別送書類         夏橋市       美示・印刷         素日井市       表示・印刷         メニューに戻る       メニューに戻る                                                                                                    |                                        |                                 |            |            |
| 申請種類       平成20・21年度 新規申請         商号又は名称       協同組合あいち商店         申請内容表示       このページを印刷する         申請に係る仮受付が終了しました。       このページを印刷する         即該告時に同封が必要です)。       このページを印刷する         部送時に同封が必要です)。       ※申請仮受付通知メールを入力者のメールアドレスに送信しました。         別送書類送付先一覧       現送書類         支加審査自治体       別送書類         変知県       表示・印刷         その他別送書類送付先       別送書類         素示・印刷       表示・印刷         冬日井市       表示・印刷         メニューに戻る                                                                                                    | 受付番号                                   | 1000001006                      |            |            |
| 商号又は名称     協同組合あいち商店       甲腫内容表示     このページを印刷する       申請に係る仮受付が終了しました。     第の学校印刷リボタンを押下して開いた画面を印刷してください(書類の<br>部送時に同封が必要です)。       ※申請仮受付通知メールを入力者のメールアドレスに送信しました。       別送書類送付先一覧       共通審査自治体     別送書類       変知県     表示・印刷       その他別送書類送付先     別送書類       査橋市     表示・印刷       泰日井市     表示・印刷       メニューに戻る     メニューに戻る                                                                                                    | 申請種類                                   | 平成20・21年度 新規                    | 目申請        |            |
|                                                                                                    | 商号又は名称                                 | 協同組合あいち商店                       |            |            |
| このページを印刷する         申請に係る仮受付が終了しました。         別送書類送付先一覧の「表示・印刷」ボタンを押下して開いた画面を印刷してください(書類の<br>郵送時に同封が必要です)。         ※申請仮受付通知メールを入力者のメールアドレスに送信しました。 <b>別送書類送付先一覧</b> 共通審査自治体       別送書類         愛知県       表示・印刷         その他別送書類送付先       別送書類         査稿市       表示・印刷         春日井市       表示・印刷         メニューに戻る       メニューに戻る                                                                                                    | 申請内容表示                                 |                                 |            |            |
| ※申請仮受付通知メールを入力者のメールアドレスに送信しました。   別送書類送付先一覧   共通審査自治体   別送書類   愛知県   表示・印刷   その他別送書類送付先   泉茶・印刷   春日井市   表示・印刷   メニューに戻る                                                                                                    | 申請に係る仮受付が終<br>別送書類送付先一覧の<br>郵送時に同封が必要で | 了しました。<br>)「表示・印刷」ボタンを押T<br>す)。 | して開いた画面を印刷 | してください(書類の |
| ■別送書類送付先一覧<br>共通審査自治体 別送書類<br>愛知県 素示・印刷       その他別送書類送付先     別送書類       その他別送書類送付先     別送書類       表示・印刷     表示・印刷       春日井市     表示・印刷       メニューに戻る                                                                                                    | ※申請仮受付通知メー                             | ルを入力者のメールアドレ                    | スに送信しました。  |            |
| 共通審査自治体     別送書類       愛知県     表示:印刷       その他別送書類送付先     別送書類       豊橋市     表示:印刷       春日井市     表示:印刷       メニューに戻る     メニューに戻る                                                                                                    | ■別送書類送付先一                              | 箟                               |            |            |
| 愛知県     表示:印刷       その他別送書類送付先     別送書類       豊橋市     表示:印刷       春日井市     表示:印刷       メニューに戻る     メニューにに戻る                                                                                                    | 共通審査自治                                 | 本                               | 別送書類       |            |
| その他別送書類送付先         別送書類           豊橋市         表示・印刷           春日井市         表示・印刷           メニューに戻る         メニューに戻る                                                                                                    | 愛知県                                    | 表示·印刷                           |            |            |
| 豊橋市     表示・印刷       春日井市     表示・印刷       メニューに戻る     メニューに戻る                                                                                                    | その他別送書類送                               | 经付先                             | 別送書類       |            |
| 春日井市<br><u></u><br><u></u> | 豊橋市                                    | 表示·印刷                           |            |            |
| メニューに戻る                                                                                                    | 春日井市                                   | 表示·印刷                           |            |            |
|                                                                                                    | メニューに戻る                                |                                 |            |            |
|                                                                                                    |                                        |                                 |            |            |
|                                                                                                    |                                        |                                 |            |            |
|                                                                                                    |                                        |                                 |            |            |
|                                                                                                    |                                        |                                 |            |            |
|                                                                                                    |                                        |                                 |            |            |

補正申請が完了しました。

補正指示が出された申請先団体へはシステム上で通知されます。

なお、申請先団体が別送書類を徴収しない場合には、<表示・印刷>ボタンを押下して表示され る画面の印刷・郵送は必要ありません。